## 经费查询操作指南

特别说明:

1、本操作指南所指项目经费为已在计划财务处设立的各类有项目代码并明
 确项目负责人的经费。

2、项目经费(包含学院、部门的业务经费)立项后,项目负责人的查询权限自动生成,即可以直接在计划财务处主页--财务查询系统中查询经费使用情况及项目余额。无需另行申请。

2、非项目负责人需查询多个项目的经费使用情况及项目余额的,请将"开 通查询权限"申请递交计划财务处预算管理科(行政楼 112 办公室);单个项目 的经费使用情况及项目余额查询,请在计划财务处网站申请。

经费查询操作步骤:

1、登录财务处主页 http://cwc.hdu.edu.cn/

点击进入网上预约报账和财务查询(图1)

| 网上预约报账和财务查询     |
|-----------------|
| 登录说明:           |
| 用户名:            |
| 工号(老师)学号(学生)    |
| 初始密码设置为:        |
| 教师为活期存折账号后五位,   |
| 学生为学号。          |
| >>点击进入网上預约报账和财务 |
| <u> 査</u> 询<<   |

图 1

2、使用自己的工号及密码登录(图 2)

| 🔒 用户登 | 录 login in |      |  |
|-------|------------|------|--|
| 用户名:  |            |      |  |
| 密 码:  |            |      |  |
| 验证码:  |            | 7480 |  |
|       | 登录         |      |  |

- 图 2
- 3、在左侧边的系统导航栏下,点击"财务查询"模块(图3)

| □ 系統导航        |
|---------------|
| ≌ 財务查询<br>→   |
| ◎ 预约报账 网上预约报账 |
| ◎ 项目授权 网上项目授权 |
| 图 3           |

4、左侧边会显示 5 大功能栏(图 4)

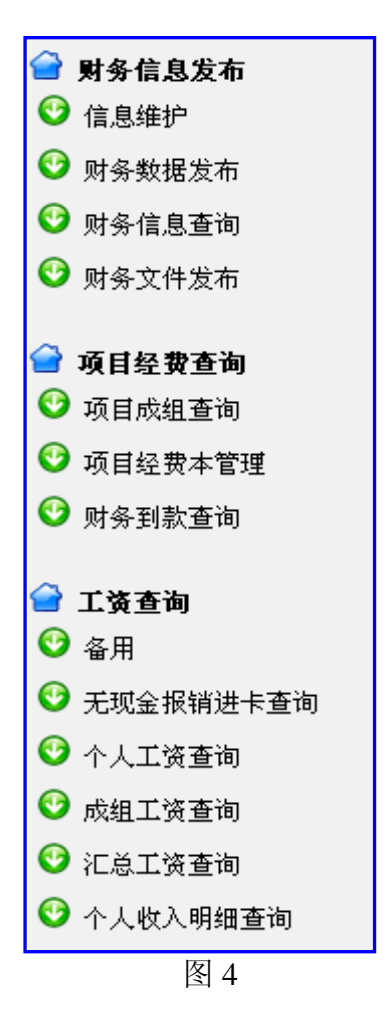

- 5、(1)、项目负责人查询,点击项目经费查询中的"项目成组查询"(图 5), (2)、在网上通过授权审请的其他老师查询,点击项目经费查询中的"项目
  - 经费本查询"(图 5),
    ☞ 项目经费查询
    ◎ 项目成组查询
    ◎ 项目经费本管理
    ◎ 财务到款查询
    图 5
- 6、 (1)、点击"项目成组查询"展开内容如(图 6-1)(2)、点击"项目经费本查询"展开内容如(图 6-2)

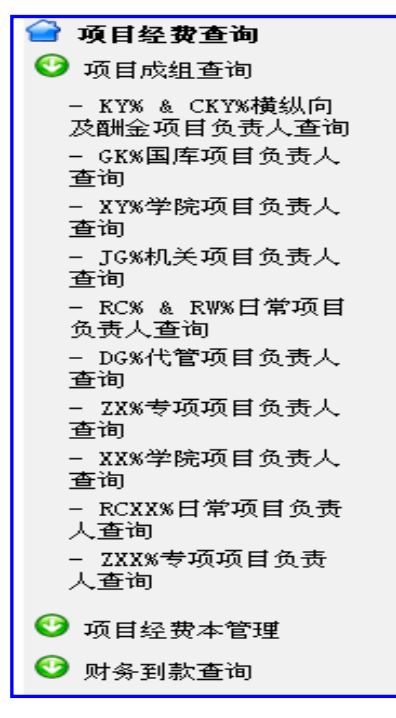

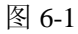

|                                                            | 项目查询申请                                                                              |                             |                                           |                                                   |                           |                        |
|------------------------------------------------------------|-------------------------------------------------------------------------------------|-----------------------------|-------------------------------------------|---------------------------------------------------|---------------------------|------------------------|
|                                                            | 项目代码:                                                                               |                             | ① 仅项目                                     | 査询 🦳 项目査                                          | 98 T                      |                        |
|                                                            | da 19.00 da 1                                                                       | 申请                          | 项目查询权限                                    |                                                   |                           |                        |
| :項目余額以及                                                    | 明宙情况均已包含其下颌项目内                                                                      |                             |                                           |                                                   |                           |                        |
| :項目余額以及                                                    | 明續續說均已包含其下這項目內                                                                      | <b>☆</b>                    | 个项目查询作                                    | 管理列表                                              |                           |                        |
| :項目余額以及<br>显示随款項目:                                         | 明新情况均已包含其下颌项目内<br>共3条 1页 本页是第1页                                                     | 容<br>单~<br>特別第              | 个项目查询的                                    | 會理列表<br>页 删定                                      | 1                         |                        |
| :項目余額以及<br>显示隐案項目:<br>項目号                                  | 明御攝況均已包含其下級項目內<br>共3条 1页 本页是第1页<br>項目名称                                             | 容<br>単一<br>材到第<br>  久资人     | 个项目查询1                                    | 會理列表<br>页 确定<br>可用余额                              | ]                         | 項目營計                   |
| :项目余额以及<br>显示隐藏项目<br>项目号<br>34130901207059                 | 明留攝況均已包含其下級項目內<br>共3条 1页 本页是第1页<br>項目名称<br>面向下一代高频高速无线通信自<br>集成天线研究                 | 容<br>単列第<br><u>免済人</u><br>り | 个项目查询*<br>项目余额<br>¥ 99,047.22             | 管理列表<br>页 論定<br>可用余線<br>¥99,047.22 🕸              | ]<br>zeka Patuik          | <b>項目営</b><br>査课校議會    |
| :項目余額以及<br>型示胞環項目<br>項目号<br>XK130901207059<br>XYZ043611002 | 明留攝況均已包含其下破項目內<br>共3豪 1页 本页是第1页<br>項目名称<br>面向下一代高频高速无线通信的<br>集成天线研究<br>高效节能的有限一体化天线 | 容<br>単列第<br><u>免済人</u><br>り | 个项目查询情<br>项目余龄<br>¥99,047.22<br>¥6,667.52 | 2<br>理列表<br>可用余線<br>¥ 99,047.22 校<br>¥ 6,667.52 校 | ]<br>之明细 预算情况<br>之明细 预算情况 | 項目管理<br>查词权谋管<br>查词权谋管 |

(图 6-2)

7、如需查询"机关项目",点击"JG%机关项目负责人查询",显示如下:(图7)

| 项目清单(请点击链接查询细目,请注意项目余额以及明细情况均已包含其下级项<br>目内容) |           |                        |                      |                      |  |  |  |  |  |
|----------------------------------------------|-----------|------------------------|----------------------|----------------------|--|--|--|--|--|
|                                              |           | 项目组名称: JG <b>K机关</b> 项 | 原目负责人查询 查            | 查询往年项目情况清单: 2013     |  |  |  |  |  |
|                                              |           | 按条件进行查询:请指定在           | 医询条件 支持模制匹配          |                      |  |  |  |  |  |
|                                              |           | 项目代码:                  |                      |                      |  |  |  |  |  |
|                                              |           | 项目名称:                  |                      |                      |  |  |  |  |  |
|                                              |           | 项目负责人:                 |                      |                      |  |  |  |  |  |
|                                              |           | 区 辺                    | 滤全零项目                |                      |  |  |  |  |  |
|                                              |           |                        | 确定                   |                      |  |  |  |  |  |
|                                              | 查询未核销借款情况 |                        |                      |                      |  |  |  |  |  |
| 項目代码                                         |           | 項目名称                   | 項目余額                 | 可用余額                 |  |  |  |  |  |
| JGB0703                                      | 差旅费       |                        | <b>¥</b> .00         | <b>¥</b> .00         |  |  |  |  |  |
| JGB07101                                     | 业务运行费     |                        | <b>¥</b> 76, 367. 13 | <b>¥</b> 76, 367. 13 |  |  |  |  |  |
| JGB07105                                     | 业务招待费     |                        | <b>¥</b> 3, 923. 30  | <b>¥</b> 3, 923. 30  |  |  |  |  |  |
| JGB07201                                     | 业务费       |                        | <b>¥</b> 123, 041.60 | ¥ 123, 041.60        |  |  |  |  |  |
|                                              | 合计        |                        | ¥ 203, 332. 03       |                      |  |  |  |  |  |

(图7)

8、如需查询某个项目(如 JGB07101) 经费使用情况,点该项目代码,显示如下(图 8)

|                       | 项目明细账查询选择主界面                  |     |
|-----------------------|-------------------------------|-----|
| 项目代码: <b>JGB07101</b> | 项目名称:业务运行费                    | 负责人 |
| 年初余额: ¥.00            | 当前余额: ¥ 76, 367.13            | 有效  |
|                       |                               |     |
|                       | 按月份查询                         |     |
|                       | 诸选择年份和月份                      |     |
|                       | 2013 🛩 年 09 🛩 月               |     |
|                       | 查询月份                          |     |
|                       |                               |     |
|                       | 按年份查询                         |     |
|                       | 请选择年份                         |     |
|                       | 2013 🕶 年                      |     |
|                       | 查询年份                          |     |
|                       |                               |     |
|                       | 按区间查询历年收支情况                   |     |
|                       | 诸指定查询区间                       |     |
|                       | 2013 🗸 年 01 🗸 月 到 2013 🗸 01 🗸 | 月   |
|                       | 查询区间                          |     |
|                       |                               |     |
|                       | 其他查询功能                        |     |
|                       | 未核销借款情况                       |     |
|                       | 结算点未达帐情况                      |     |
|                       | 预算情况                          |     |

(图8)

|                              | 按条件查询收支付                               | 春况 (以空格分隔多个                | <b>査询字词)</b> |                      |                  |
|------------------------------|----------------------------------------|----------------------------|--------------|----------------------|------------------|
|                              | 摘要包含以下全部字词:                            |                            |              |                      |                  |
|                              | 摘要包含以下任音字词:                            |                            |              |                      |                  |
|                              | 山としていてに思うです。                           |                            |              |                      |                  |
|                              | 収入金額階面・                                | 元:                         | aj           | 一元                   |                  |
|                              | 支出金额范围:                                | 元                          | <u>ا</u>     | 元                    |                  |
|                              | 经办人:                                   |                            |              |                      |                  |
|                              | 按条件查询收支制                               | 記 查询全部                     | 收支情况         |                      |                  |
|                              |                                        |                            |              | ,                    |                  |
| 項目外                          | 类支出情况                                  |                            |              | - 导出 e:              | xcel             |
|                              | 支                                      | 出类别                        |              | 支出                   | 金額               |
| (112.                        | 2.17)应收及暂付款 <b>/</b> 其他200             | 2~计财处                      |              |                      | <b>¥</b> .0      |
| (524.                        | .2.1)行政管理支出/经常性/                       | 商品和服务化办公费                  |              | <b>¥</b> 6, (        | 000.0            |
|                              | ·····································  | 健ノ あり 知眠 体ノ 赤 通            | 弗/八女田左行      | · /=                 |                  |
| (524.<br>维护费                 | .2.10.1)行政管理支出《经常                      | 11, 10,000,000,000,000,000 | 或r 公务用手座     | 21 <b>3 ¥</b> !      | 567.0            |
| (524.<br>维护费<br>(524.<br>运维费 | .2.10.1)行政管理支出イ経常<br>.2.10.2)行政管理支出イ経常 | 性化商品和服务化交通                 | 费·           | ·王<br>·王<br>·王<br>·王 | 567. 0<br>200. 0 |

9、根据需要,指定查询区间或点击其他查询功能,显示如下:(图9)、(图10)

(图9)

| 【项目预算执行惜况查询】 | 业务运行费 (JGB07101) 导出Excel文 |      |      |     |           | 出Excel文件 |           |  |
|--------------|---------------------------|------|------|-----|-----------|----------|-----------|--|
|              |                           |      |      |     |           |          |           |  |
| 选择年份: 2013 🗸 |                           |      |      |     |           |          |           |  |
|              | 查询全部明细                    |      |      |     |           |          |           |  |
|              |                           |      |      |     |           |          |           |  |
| 预算模板(不含子项目)  |                           |      |      |     |           |          |           |  |
| 预算项代码        | 预算项名称                     | 控制方式 | 预算数  | 浮动数 | 执行数       | 保留/冻结    | 可用余额      |  |
| a001         | 项目余额                      | 禁止超支 | 0.00 | 0   | 76367.13  | 0        | 76367.13  |  |
| 📟 A00101     | 收入                        | 不控制  | 0.00 | 0   | 156000.00 | 0        | 156000    |  |
| A0010101     | 预算收入                      | 不控制  | 0.00 | 0   | 156000.00 | 0        | 156000    |  |
| A0010102     | 科研、专项收入                   | 不控制  | 0.00 | 0   | 0.00      | 0        | 0         |  |
| A0010103     | 上年结转                      | 不控制  | 0.00 | 0   | 0.00      | 0        | 0         |  |
| A00102       | 支出                        | 不控制  | 0.00 | 0   | 77632.87  | 0        | -77632.87 |  |
| A00103       | 应收及暂付款                    | 不控制  | 0.00 | 0   | 2000.00   | 0        | -2000     |  |
| A00104       | 其他                        | 不控制  | 0.00 | 0   | 0.00      | 0        | 0         |  |

<sup>(</sup>图10))